# Configuración de la implementación de acceso remoto sin confianza en un firewall seguro

# Contenido

| Introducción                                                                              |
|-------------------------------------------------------------------------------------------|
| Prerequisites                                                                             |
| Requirements                                                                              |
| Componentes Utilizados                                                                    |
| Antecedentes                                                                              |
| Configurar                                                                                |
| Diagrama de la red                                                                        |
| Configuración de Prerrequisitos                                                           |
| Configuraciones generales                                                                 |
| Configurar grupo de aplicaciones                                                          |
| Grupo de aplicaciones 1: Uso de Duo como IdP                                              |
| Grupo de aplicaciones 2: usar Microsoft Entra ID (Azure AD) como IdP                      |
| Configurar aplicaciones                                                                   |
| Aplicación 1: interfaz de usuario web de prueba FMC (miembro del grupo de aplicaciones 1) |
| Aplicación 2: interfaz de usuario web de CTB (miembro del grupo de aplicaciones 2)        |
| Verificación                                                                              |
| Monitor                                                                                   |
| Troubleshoot                                                                              |
| Información Relacionada                                                                   |

# Introducción

Este documento describe el proceso de configuración de la implementación de Acceso Remoto de Confianza Cero sin Cliente en un Firewall Seguro.

# Prerequisites

## Requirements

Cisco recomienda tener conocimientos de estos temas:

- Centro de administración Firepower (FMC)
- Conocimiento básico de ZTNA
- Conocimiento del lenguaje básico de marcado de aserción de seguridad (SAML)

## **Componentes Utilizados**

La información que contiene este documento se basa en estas versiones de software:

- Secure Firewall versión 7.4.1
- Firepower Management Center (FMC) versión 7.4.1
- Duo como proveedor de identidad (IdP)
- ID de Microsoft Entry (anteriormente, Azure AD) como IdP

La información que contiene este documento se creó a partir de los dispositivos en un ambiente de laboratorio específico. Todos los dispositivos que se utilizan en este documento se pusieron en funcionamiento con una configuración verificada (predeterminada). Si tiene una red en vivo, asegúrese de entender el posible impacto de cualquier comando.

# Antecedentes

La función Zero Trust Access se basa en los principios de Zero Trust Network Access (ZTNA). ZTNA es un modelo de seguridad de confianza cero que elimina la confianza implícita. El modelo concede el acceso con menos privilegios después de verificar el usuario, el contexto de la solicitud y después de analizar el riesgo si se concede el acceso.

Los requisitos y limitaciones actuales de ZTNA son:

- Compatible con Secure Firewall versión 7.4.0+ gestionado por FMC versión 7.4.0+ (Firepower serie 4200)
- Compatible con Secure Firewall versión 7.4.1+ gestionada por FMC versión 7.4.1+ (todas las demás plataformas)
- Solo se admiten aplicaciones web (HTTPS). No se admiten escenarios que requieran una exención de descifrado
- Sólo admite IDp de SAML
- Se requieren actualizaciones de DNS públicas para el acceso remoto
- No se admite IPv6. No se admiten los escenarios NAT66, NAT64 y NAT46
- Esta función solo está disponible en Threat Defence si Snort 3 está activado
- Todos los hipervínculos de las aplicaciones Web protegidas deben tener una ruta de acceso relativa
- Las aplicaciones web protegidas que se ejecutan en un host virtual o detrás de equilibradores de carga internos deben utilizar la misma URL externa e interna
- No compatible con clústeres de modo individual
- No compatible con aplicaciones con validación estricta de encabezado de host HTTP habilitada

- Si el servidor de aplicaciones aloja varias aplicaciones y sirve contenido basado en el encabezado de indicación de nombre de servidor (SNI) en el saludo del cliente de TLS, la URL externa de la configuración de la aplicación de confianza cero debe coincidir con el SNI de esa aplicación específica
- Sólo se admite en modo enrutado
- · Se requiere licencia inteligente (no funciona en modo de evaluación)

Para obtener más información y detalles sobre el acceso de confianza cero en Secure Firewall, consulte la <u>Guía de configuración de dispositivos de Cisco Secure Firewall Management Center,</u> <u>7.4</u>.

# Configurar

Este documento se centra en una implementación de acceso remoto de ZTNA.

En este ejemplo, los usuarios remotos requieren acceso a las interfaces de usuario web (UI) de un CSP de prueba y un Cisco Telemetry Broker (CTB) alojados detrás de un firewall seguro. El acceso a estas aplicaciones se concede mediante dos idPs diferentes: Duo y Microsoft Entra ID respectivamente, como se muestra en el siguiente diagrama.

# Diagrama de la red

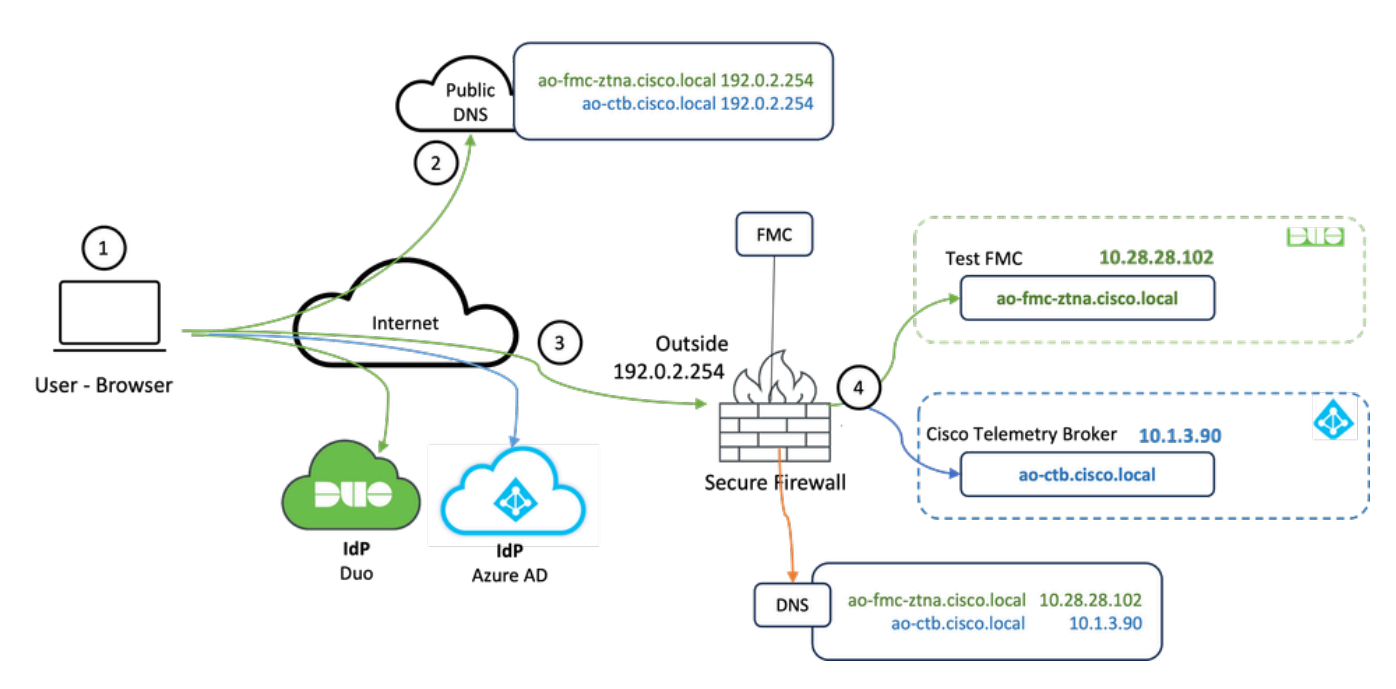

Diagrama de topología

- 1. Los usuarios remotos necesitan acceder a las aplicaciones alojadas detrás de Secure Firewall.
- 2. Cada aplicación debe tener una entrada DNS en los servidores DNS públicos.
- 3. Estos nombres de aplicación se deben resolver en la dirección IP de la interfaz externa de Secure Firewall.
- 4. Secure Firewall se resuelve en las direcciones IP reales de las aplicaciones y autentica a

cada usuario en cada aplicación mediante la autenticación SAML.

## Configuración de Prerrequisitos

Proveedor de identidad (IdP) y servidor de nombres de dominio (DNS)

- Las aplicaciones o grupos de aplicaciones deben configurarse en un proveedor de identidad SAML (IdP) como Duo, Okta o Azure AD. En este ejemplo, Duo y Microsoft Entra ID se utilizan como IdPs.
- El certificado y los metadatos generados por los IdPs se utilizan al configurar la aplicación en Secure Firewall

Servidores DNS internos y externos

- Los servidores DNS externos (utilizados por usuarios remotos) deben tener la entrada FQDN de las aplicaciones y resolverse en la dirección IP de la interfaz externa de Secure Firewall
- Los servidores DNS internos (utilizados por Secure Firewall) deben tener la entrada FQDN de las aplicaciones y resolver la dirección IP real de la aplicación

## Certificados

Los siguientes certificados son necesarios para la configuración de la política ZTNA:

- Certificado de identidad/proxy: utilizado por Secure Firewall para enmascarar las aplicaciones. El firewall seguro actúa aquí como proveedor de servicios SAML (SP). Este certificado debe ser un comodín o un certificado de nombre alternativo del sujeto (SAN) que coincida con el FQDN de las aplicaciones privadas (un certificado común que representa todas las aplicaciones privadas en la fase de autenticación previa)
- Certificado IdP: El IdP utilizado para la autenticación proporciona un certificado para cada aplicación o grupo de aplicaciones definido. Este certificado debe configurarse de modo que el firewall seguro

Es capaz de verificar la firma del IdP en las afirmaciones SAML entrantes (si esto se define para un grupo de aplicaciones, el mismo certificado se utiliza para todo el grupo de aplicaciones)

• Certificado de aplicación: el tráfico cifrado desde el usuario remoto a la aplicación debe ser descifrado por Secure Firewall, por lo tanto, la cadena de certificados y la clave privada de cada aplicación deben agregarse a Secure Firewall.

## Configuraciones generales

Para configurar una nueva aplicación de confianza cero, lleve a cabo los siguientes pasos:

1. Navegue hasta Políticas > Control de acceso > Aplicación de confianza cero y haga clic en

Agregar política.

2. Complete los campos obligatorios:

a) General: Introduzca el nombre y la descripción de la política.

b) Nombre de dominio: Nombre que se agrega al DNS y que debe resolverse en la interfaz del gateway de defensa contra amenazas desde la que se accede a las aplicaciones.

Nota: El nombre de dominio se utiliza para generar la URL de ACS para todas las aplicaciones privadas de un grupo de aplicaciones.

c) Certificado de identidad: se trata de un certificado común que representa todas las aplicaciones privadas en la fase previa a la autenticación.

Nota: este certificado debe ser un comodín o un certificado de nombre alternativo del sujeto (SAN) que coincida con el FQDN de las aplicaciones privadas.

d) Zonas de seguridad: Seleccione las zonas exteriores y/o interiores a través de las cuales se regulan las aplicaciones privadas.

e) Conjunto de puertos global: el puerto único de este conjunto se asigna a cada aplicación privada.

f) Controles de seguridad (opcional): seleccione esta opción si las aplicaciones privadas están sujetas a inspección.

En esta configuración de ejemplo, se ingresó la siguiente información:

| Firewall Management Center Overview Analysis Policies / Access Control / Zero Trust Application | Policies Devices                | Objects Integration                                                                                                    |             | Deploy Q 🚱 🌣 🔕 admin 🗸 🚽 SECURE |
|-------------------------------------------------------------------------------------------------|---------------------------------|----------------------------------------------------------------------------------------------------|-------------|---------------------------------|
| *> Return to Zero Trust Application<br>Add a Zero<br>Zero Trust Applica                         | Trust Application Po            | licy Stations with identity based access, intrusion protection, and malware and file inspection.                                                                                                    | Cancel Save |                                 |
|                                                                                                 | General                         | Name* ZTNA-TAC Description                                                                                                    |             |                                 |
|                                                                                                 | Domain Name                     | The domain name must resolve to the interfaces that are part of the security zones from which private applications are<br>accessed. Domain Name*                                                                                                    |             |                                 |
|                                                                                                 | Identity Certificate            | A common certificate that represents all the private applications at the pre-authentication stage. Certificate* ZTMA-Wildcard-cert × · · +      This certificate must be a villocert or Subject Attenuative Name (SAN) certificate that matches the FCON of the private applications.                                                                                  |             |                                 |
|                                                                                                 | Security Zones                  | The access to private applications is regulated through security zones. Choose outside or/and inside zones through which the private applications are regulated. Security Zones*          Conside x       v       +         Outside x       x       v                                                                                                    |             |                                 |
|                                                                                                 | Global Port Pool                | Unique port from this pool is assigned to each private application. Port Range* 20000-22000 Range: (1024-65535) Braure a sufficient range is provided to accommodate all private applications. Do not share these ports in NAT or other configurations.                                                                                                    |             |                                 |
|                                                                                                 | Security Controls<br>(Optional) | Private applications can be subject to inspection using a selected intrusion or Malware and File policy. Intrusion Policy           None            Variable Set            None            Malware and File Policy            None            To be and File Policy            None            To be and File Policy            None            To be and File Policy |             |                                 |

El certificado de identidad/proxy utilizado en este caso es un certificado comodín para coincidir con el FQDN de las aplicaciones privadas:

| Firewall Manager                                                                                                    | nent Center | Overview Analysis | s Policies Devices          | Objects                                                                                                    | Integration                                                                                                    |        |    | Deploy Q 💕 🖄 🔕 admin v | disce SECURE    |
|----------------------------------------------------------------------------------------------------|-------------|-------------------|-----------------------------|----------------------------------------------------------------------------------------------------|----------------------------------------------------------------------------------------------------|--------|----|------------------------|-----------------|
| Filter<br>All Certificates                                                                                                    | •           |                   |                             |                                                                                                    |                                                                                                    |        |    |                        | Add             |
| Name                                                                                                    | Domain      | Enrollment Type   | Identity Certificate Expiry |                                                                                                    | CA Certificate Expiry                                                                                                    | Status |    |                        |                 |
| V ee FTD                                                                                                    |             |                   |                             |                                                                                                    |                                                                                                    |        |    | 6                      | •               |
| 100 March 100 March 100 Ma |             |                   |                             | Identity                                                                                                    | Certificate                                                                                                    |        | 0  | 4                      | 10C -           |
|                                                                                                    |             |                   |                             |                                                                                                    |                                                                                                    |        |    |                        | . @ C .         |
|                                                                                                    |             |                   |                             | Stat                                                                                                    | tus : Available<br>Ial Number : 65                                                                                                    | 17     |    |                        | ± ₽ C ∎         |
| 2DA-Waxari-ent                                                                                                    | Dehal       | Verof (CA & R)    | Ce 10, 2015                 | <ul> <li>Issue</li> <li>C</li> <li>C</li> <li>C</li> <li>C</li> <li>C</li> <li>C</li> <li>C</li> <li>Public</li> <li>Sign</li> <li>Valid</li> <li>Valid</li> <li>CRL</li> </ul> | ed By:<br>N: :<br>Soc:<br>Do:<br>Do:<br>Do:<br>Do:<br>Do:<br>Do:<br>Cisce<br>Do:<br>Do:<br>Cisce<br>Do:<br>Do:<br>Cisce<br>Do:<br>Cisce<br>Cisce<br>Cisce |        | 10 |                        | 1 <b>17</b> C 2 |

3. Guarde la directiva.

- 4. Cree los nuevos grupos de aplicaciones y/o las nuevas aplicaciones:
  - Una Aplicación define una aplicación web privada con autenticación SAML, acceso a la interfaz, intrusión y políticas de Malware y Archivo.
  - Un grupo de aplicaciones permite agrupar varias aplicaciones y compartir configuraciones comunes como la autenticación SAML, el acceso a la interfaz y la configuración de control de seguridad.

En este ejemplo, se configuran dos grupos de aplicaciones diferentes y dos aplicaciones diferentes: una para que Duo autentique la aplicación (interfaz de usuario web de prueba de FMC) y otra para que Microsoft Entra ID (interfaz de usuario web de CTB) autentique la aplicación.

## Configurar grupo de aplicaciones

Grupo de aplicaciones 1: Uso de Duo como IdP

a. Introduzca el nombre del grupo de aplicaciones y haga clic en Siguiente para que se muestren los metadatos del proveedor de servicios (SP) de SAML.

| Add | Application Group                                                                                                    | 0 ×                                                       | ( |
|-----|----------------------------------------------------------------------------------------------------|-----------------------------------------------------------|---|
| An  | Application Group allows you to group multiple Applications and share aut                                                | nentication, security zone, and threat configurations.    |   |
| (1) | Application Group                                                                                                    | Edi                                                       | t |
| Ī   | Name External_Duo                                                                                                    |                                                           |   |
| 2   | SAML Service Provider (SP) Metadata                                                                                      |                                                           |   |
|     | The service provider's metadata for the Application Group are dynamically metadata file as required for use in your IdP. | generated and cannot be modified. Copy or download the SP |   |
|     | Entity ID                                                                                                    |                                                           |   |
|     | https://. /External_Duo/saml/sp/metadata                                                                                 | Сору                                                      |   |
|     | Assertion Consumer Service (ACS) URL                                                                                     |                                                           |   |
|     | https:// External_Duo/+CSCOE+/saml/sp/acs?tgname=                                                                        | Сору                                                      |   |
|     | Download SP Metadata                                                                                                    | Next                                                      |   |
| 3   | SAML Identity Provider (IdP) Metadata                                                                                    |                                                           |   |
|     |                                                                                                    |                                                           |   |
| 4   | Re-Authentication Interval                                                                                               |                                                           |   |
|     |                                                                                                    |                                                           |   |
| 5   | Security Zones and Security Controls                                                                                     |                                                           |   |
|     |                                                                                                    |                                                           |   |
|     |                                                                                                    |                                                           |   |
|     |                                                                                                    |                                                           |   |
|     |                                                                                                    | Cancel Finish                                             |   |

b. Una vez que se muestre los metadatos SP de SAML, vaya al IdP y configure una nueva aplicación SSO de SAML.

c. Inicie sesión en Duo y navegue hasta Aplicaciones > Proteger una aplicación.

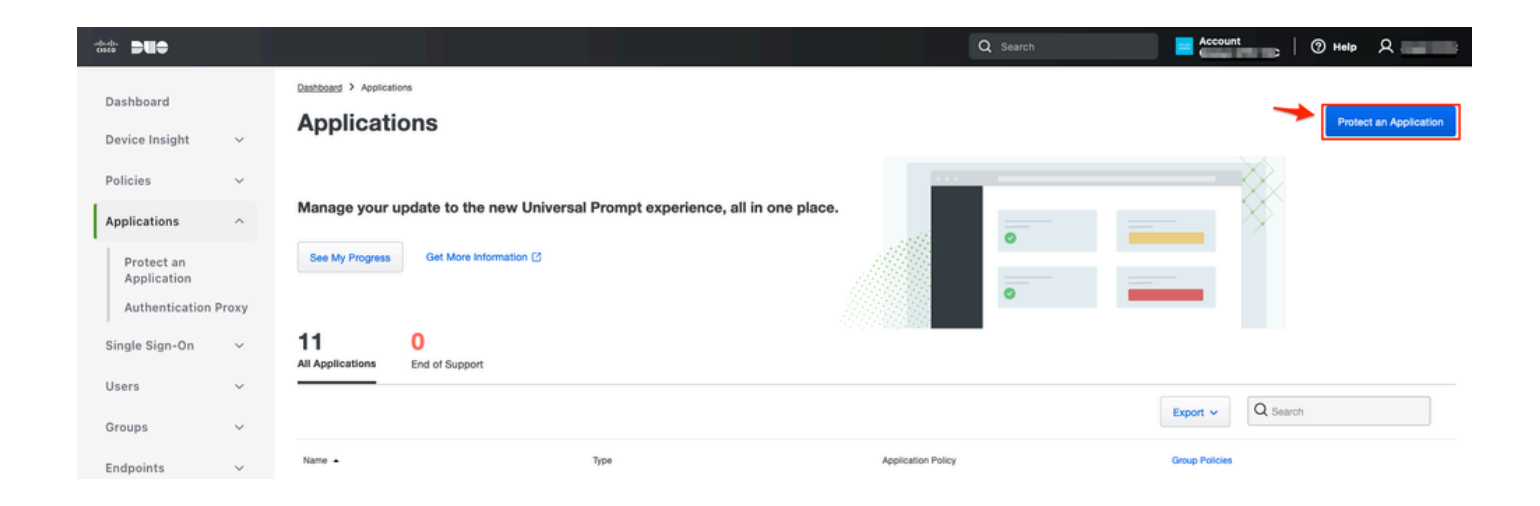

d. Busque el proveedor de servicios SAML genérico y haga clic en Proteger.

| -dudu <b>DUO</b>                         |                                                                           | Q Search                                       | Account (2) Help | ደ •     |
|------------------------------------------|---------------------------------------------------------------------------|------------------------------------------------|------------------|---------|
| Dashboard<br>Device Insight V            | Databased > Accelerations > Protect an Application Protect an Application |                                                |                  |         |
| Policies ~                               | generic                                                                   |                                                |                  |         |
| Applications ^                           | Application                                                               | Protection Type                                |                  |         |
| Protect an<br>Application                | DEO Auth API                                                              | 2FA                                            | Documentation D  | Protect |
| Authentication Proxy<br>Single Sign-On 🗸 | Generic OIDC Relying Party                                                | 2FA with SSO hosted by Duo<br>(Single Sign-On) | Documentation If | Protect |
| Users ~<br>Groups ~                      | Generic SAML Service Provider                                             | 2FA with SSO hosted by Duo<br>(Single Sign-On) | Documentation D  | Protect |

e. Descargue el certificado y los metadatos SAML del IdP, ya que es necesario para continuar la configuración en Secure Firewall.

f. Introduzca la ID de entidad y la URL de servicio de consumo de aserción (ACS) del grupo de aplicaciones ZTNA (generado en el paso a).

| Dashboard                                   |        | Dashboard > Applications > Ger | neric SAML Service Provider - Single Sign-On 1                     |      |
|---------------------------------------------|--------|--------------------------------|--------------------------------------------------------------------|------|
|                                             |        | Generic SAM                    | L Service Provider - Single Sign-On 1                              |      |
| Device Insight                              | ~      | See the Generic SSO documen    | tation ⊑ to integrate Duo into your SAML-enabled service provider. |      |
| Policies                                    | ~      |                                |                                                                    |      |
| Applications                                | ^      | Metadata                       | https://sso//metadata                                              | Copy |
| Protect an                                  |        | ,                              |                                                                    |      |
| Application                                 |        | Single Sign-On URL             | https://sso-8i 1/sso                                               | Сору |
| Authentication P                            | roxy   | Single Log-Out URL             | https://sso-i /sio                                                 | Сору |
| Single Sign-On                              | ~      | Matadata 1101                  | https://sea_9/matadaty                                             | Conv |
| Users                                       | ~      | metadata UNL                   | inetadau                                                           | Сору |
| Groups                                      | ~      | Certificate Fingerprin         | ts                                                                 |      |
| Endpoints                                   | ~      | SHA-1 Fingerprint              | 9E:5 5C                                                            | Сору |
| 2FA Devices                                 | ~      | SHA-256 Fingerprint            | 7:85: 59:52                                                        | Сору |
| Administrators                              | ~      | Downloads                      |                                                                    |      |
| Trusted Endpoints                           |        | Certificate                    | Download certificate Expires: 01-19-2038                           |      |
| Trust Monitor                               | ~      | SAML Metadata                  | Download XML                                                       |      |
| Reports                                     | ~      | Service Provider               |                                                                    |      |
| Settings                                    |        | Metadata Discovery             | None (manual input)                                                |      |
| Billing                                     | $\sim$ | # Early Access                 |                                                                    |      |
| You're using the new                        | v      |                                |                                                                    |      |
| Admin Panel menu a<br>left-side navigation. | nd     | Entity ID *                    | https://z /External_Duo/saml/sp/metadata                           |      |
| Provide feedback                            |        |                                | The unique identifier of the service provider.                     |      |
| Temporarily switch<br>the old experience    | to     |                                |                                                                    |      |
|                                             |        | Assertion Consumer Service     | https:///External_Duo/+CSCOE+/saml/sp/ac                           |      |
|                                             |        | 5-2-04 min                     | + Add an ACS URL                                                   | -    |

g. Edite la aplicación de acuerdo con sus requisitos específicos y permita el acceso a la aplicación solo a los usuarios previstos y haga clic en Guardar.

| Туре                   | Generic SAML Service Provider - Single Sign-On                                                                                                    |
|------------------------|----------------------------------------------------------------------------------------------------|
| Name                   | External Applications ZTNA<br>Duo Push users will see this when approving transactions.                                                                                                    |
| Self-service portal Se | Let users remove devices, add new devices, and reactivate Duo Mobile<br>se Self-Service Portal documentation 15.<br>allow Duo to notify users about self-service portal activity, select Settings > Notifications                                                                 |
| Username normalization | Username normalization for Single-Sign On applications is controlled by the enabled authentication source. Please visit your authentication source to modify this configuration.<br>Controls if a username should be altered before trying to match them with a Duo user account. |
| Voice greeting         | Welcome to Duo.                                                                                                    |
| Notes                  | For internal use. Maximum 512 characters.                                                                                                    |
| Administrative unit    | Assign administrative unit                                                                                                    |
| Permitted groups       | Only allow authentication from users in certain groups         Select groups       •         When unchecked, all users can authenticate to this application.                                                                                                    |
| Allowed Hostnames      | Since this application is using Frameless Duo Universal Prompt, configuring allowed hostnames is no longer supported.                                                                                                    |
|                        | Save                                                                                                    |

h. Navegue de nuevo al FMC y agregue los metadatos de IdP de SAML al grupo de aplicaciones, usando los archivos descargados del IdP.

An Application Group allows you to group multiple Applications and share authentication, security zone, and threat configurations.

| Name                                              | External_Duo                 |                                                                              |       |
|---------------------------------------------------|------------------------------|------------------------------------------------------------------------------|-------|
| SAML Service Provider (SP) Metadata               |                              |                                                                              |       |
| Entity ID<br>Assertion Consumer Service (ACS) URL | https://<br>https://         | 'External_Duo/saml/sp/metadata<br>'External_Duo/+CSCOE+/saml/sp/acs?tgname=D |       |
| SAML Identity Provider (IdP) Metadata             | data ia nat surranthu ausila | bla you can alve this star and configure it later                            |       |
| Import or enter the IdP metadata. If IdP metad    | data is not currently availa | bie, you can skip this step and configure it later.                          |       |
| Import IdP Metadata                               |                              |                                                                              |       |
| Manual Configuration                              |                              |                                                                              |       |
| Configure Later                                   |                              |                                                                              |       |
| Import IdP Metadata                               |                              |                                                                              |       |
|                                                   |                              |                                                                              |       |
|                                                   | Drag and drop                | your file here                                                               |       |
|                                                   | or selec                     | <u>t file</u>                                                                |       |
|                                                   | External Applications ZTN    | IA - IDP Metadata.xml                                                        |       |
| Entity ID*                                        |                              |                                                                              |       |
| https://sso-8                                     |                              | N                                                                            |       |
| Single Sign-On URL*                               |                              |                                                                              |       |
| https://sso-8                                     |                              | N                                                                            |       |
| IdP Certificate                                   |                              |                                                                              |       |
| MIIDDTC                                           | /DQYJKo                      | ZI                                                                           |       |
|                                                   |                              |                                                                              |       |
|                                                   |                              |                                                                              |       |
|                                                   |                              |                                                                              |       |
|                                                   |                              |                                                                              |       |
|                                                   |                              |                                                                              |       |
|                                                   |                              |                                                                              | Nex   |
|                                                   |                              |                                                                              |       |
|                                                   |                              | Cancel                                                                       | Finis |

i. Haga clic en Next y configure el Intervalo de Reautenticación y los Controles de Seguridad según sus requisitos. Revise la configuración del resumen y haga clic en Finish.

#### Add Application Group

An Application Group allows you to group multiple Applications and share authentication, security zone, and threat configurations.

| 1 | Application Group                                                             |                                                                                                | Edit   |  |
|---|-------------------------------------------------------------------------------|------------------------------------------------------------------------------------------------|--------|--|
| 1 | Name                                                                          | External_Duo                                                                                   |        |  |
| 2 | SAML Service Provider (SP) Metadata                                           |                                                                                                | Edit   |  |
|   | Entity ID<br>Assertion Consumer Service (ACS) URL                             | https://: External_Duo/saml/sp/metadata<br>https://: External_Duo/+CSCOE+/saml/sp/acs?tgname=D |        |  |
| 3 | SAML Identity Provider (IdP) Metadata                                         |                                                                                                | Edit   |  |
|   | Entity ID<br>Single Sign-On URL<br>IdP Certificate                            | https://ssc<br>https://ssc<br>External_Duo-1697063490514                                       |        |  |
| 4 | Re-Authentication Interval                                                    |                                                                                                | Edit   |  |
| Ι | Timeout Interval                                                              | 1440 minutes                                                                                   |        |  |
| 5 | Security Zones and Security Controls                                          |                                                                                                | Edit   |  |
|   | Security Zones<br>Intrusion Policy<br>Variable Set<br>Malware and File Policy | Inherited: (Outside)<br>Inherited: (None)<br>Inherited: (None)<br>Inherited: (None)            |        |  |
|   |                                                                               |                                                                                                |        |  |
|   |                                                                               | Cancel                                                                                         | Finish |  |

Grupo de aplicaciones 2: usar Microsoft Entra ID (Azure AD) como IdP

a. Introduzca el nombre del grupo de aplicaciones y haga clic en Siguiente para que se muestren los metadatos del proveedor de servicios (SP) de SAML.

0 ×

#### Add Application Group

| , hence and a set of the set of the set | An Application Group allows you to group multiple | Applications and share authenticatior | , security zone, and threat configurations. |
|----------------------------------------------------------------------------------------------------|---------------------------------------------------|---------------------------------------|---------------------------------------------|
|----------------------------------------------------------------------------------------------------|---------------------------------------------------|---------------------------------------|---------------------------------------------|

0 ×

| 1 | Application Group                                    |                                                                                | Edit                                                      | 1 |
|---|------------------------------------------------------|--------------------------------------------------------------------------------|-----------------------------------------------------------|---|
|   | Name                                                 | Azure_apps                                                                     |                                                           |   |
| 2 | SAML Service Provide                                 | r (SP) Metadata                                                                |                                                           |   |
|   | The service provider's r<br>metadata file as require | metadata for the Application Group are dynamically g<br>d for use in your IdP. | generated and cannot be modified. Copy or download the SP |   |
|   | Entity ID                                            |                                                                                |                                                           |   |
|   | https://                                             | /Azure_apps/saml/sp/metadata                                                   | Сору                                                      |   |
|   | Assertion Consumer Se                                | ervice (ACS) URL                                                               |                                                           |   |
|   | https://                                             | I/Azure_apps/+CSCOE+/saml/sp/acs?tgname=[                                      | Сору                                                      |   |
|   | Download SP Metad                                    | lata                                                                           | Next                                                      |   |
| 3 | SAML Identity Provide                                | r (IdP) Metadata                                                               |                                                           |   |
|   |                                                      |                                                                                |                                                           |   |
| 4 | <b>Re-Authentication Inte</b>                        | erval                                                                          |                                                           |   |
|   |                                                      |                                                                                |                                                           |   |
| 5 | Security Zones and Se                                | curity Controls                                                                |                                                           |   |
|   |                                                      |                                                                                |                                                           |   |
|   |                                                      |                                                                                |                                                           |   |
|   |                                                      |                                                                                |                                                           |   |
|   |                                                      |                                                                                | Cancel Finish                                             |   |

b. Una vez que se muestre los metadatos SP de SAML, vaya al IdP y configure una nueva aplicación SSO de SAML.

c. Inicie sesión en Microsoft Azure y navegue hasta Aplicaciones empresariales > Nueva aplicación.

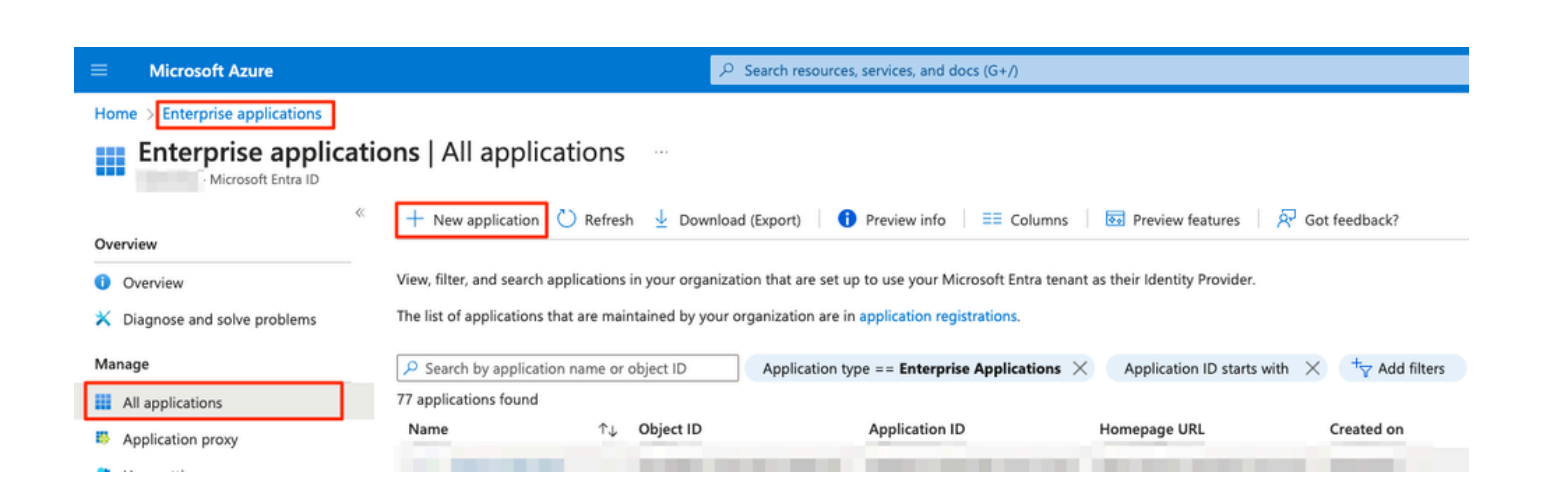

d. Haga clic en Create your own application > Enter the name of the application > Create

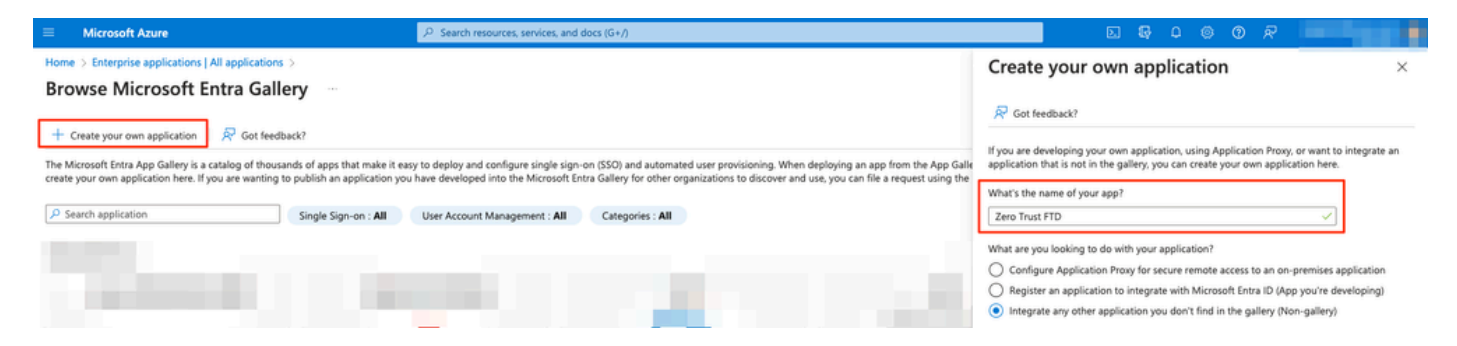

e. Abra la aplicación y haga clic en Asignar usuarios y grupos para definir los usuarios y/o grupos que tienen permiso para acceder a la aplicación.

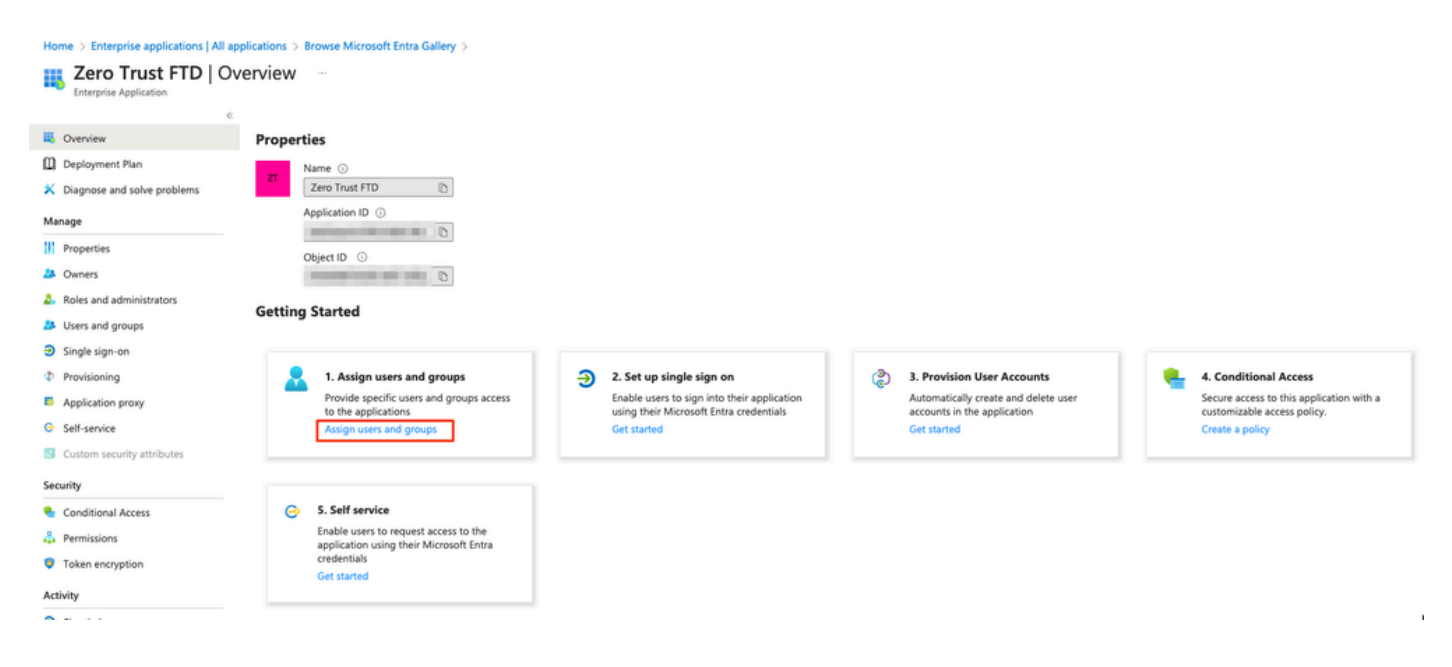

f. Haga clic en Add user/group > Select the needed users/groups > Assign. Una vez que se hayan asignado los usuarios/grupos correctos, haga clic en Inicio de sesión único.

Home > Enterprise applications | All applications > Browse Microsoft Entra Gallery > Zero Trust FTD

| 👧 Zero Trust FTD   U          | sers and groups                                                                      |                                                               |
|-------------------------------|--------------------------------------------------------------------------------------|---------------------------------------------------------------|
| Enterprise Application        | 1                                                                                    |                                                               |
|                               | K 🕂 Add user/group 🛛 🖉 Edit assignment 🗊 Remove 🖉 Update crede                       | ntials 🛛 🗮 Columns 🔹 🔊 Got feedback?                          |
| Overview                      |                                                                                      |                                                               |
| Deployment Plan               | The application will appear for assigned users within My Apps. Set visible to users: | T to no in properties to prevent this. $\rightarrow$          |
| 🗙 Diagnose and solve problems |                                                                                      |                                                               |
| Managa                        | Assign users and groups to app-roles for your application here. To create new app-   | roles for this application, use the application registration. |
| manage                        | P First 200 shown, to search all users & gro                                         |                                                               |
| Properties                    | ,                                                                                    |                                                               |
| A Owners                      | Display Name                                                                         | Object Type                                                   |
| all Roles and administrators  | A0 Angel                                                                             |                                                               |
| Users and groups              | G FG Fernando                                                                        | 100                                                           |
| Single sign-on                |                                                                                      |                                                               |

g. Una vez en la sección Single Sign-on, haga clic en SAML.

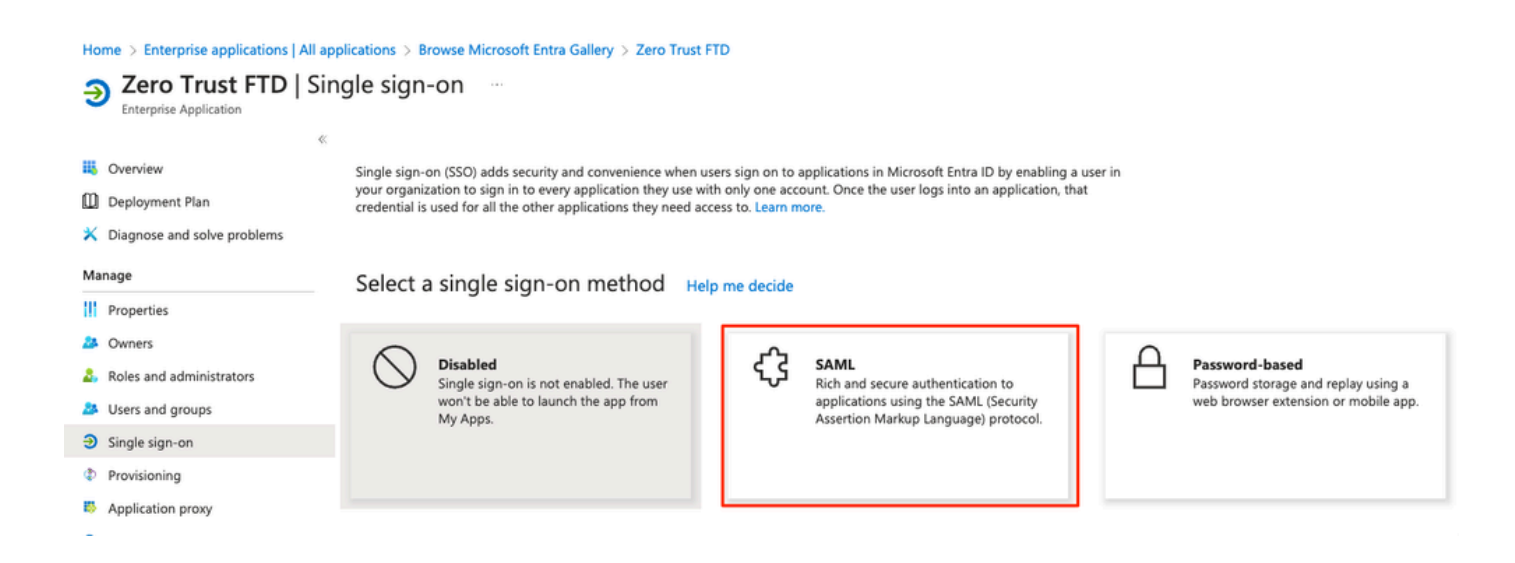

h. Haga clic en Cargar archivo de metadatos y seleccione el archivo XML descargado del proveedor de servicios (Secure Firewall) o introduzca manualmente la ID de entidad y la URL de servicio de consumidor de afirmación (ACS) del grupo de aplicaciones ZTNA (generado en el paso a).

Nota: Asegúrese de descargar también el XML de metadatos de federación o de descargar individualmente el certificado (base 64) y de copiar los metadatos SAML del IdP (URL de inicio de sesión y cierre de sesión e identificadores de Microsoft Entra), ya que son necesarios para continuar la configuración en Secure Firewall.

#### Home > Enterprise applications | All applications > Zero Trust FTD

| Zero Trust FTD         | SAML-based Sign-on |  |
|------------------------|--------------------|--|
| Enterprise Application |                    |  |

|           |                          | ≪ T Upload                                                                                                    | metadata file 🏷 Change single sign-on          | mode 🔚 Test this application 🛛 🔗 Got feedback?                            |                    |  |  |
|-----------|--------------------------|----------------------------------------------------------------------------------------------------|------------------------------------------------|---------------------------------------------------------------------------|--------------------|--|--|
| 👪 Over    | rview                    |                                                                                                    |                                                |                                                                           |                    |  |  |
| Depl Depl | loyment Plan             | Set up Si                                                                                                    | ngle Sign-On with SAML                         |                                                                           |                    |  |  |
| 🗙 Diag    | gnose and solve problems | An SSO implementation based on federation protocols improves security, reliability, and end user experiences and is easier to |                                                |                                                                           |                    |  |  |
| Manage    |                          | implement. C                                                                                                    | hoose SAML single sign-on whenever poss        | ible for existing applications that do not use OpenID Conne               | ct or OAuth. Learn |  |  |
| III Brown | action                   | more.                                                                                                    |                                                |                                                                           |                    |  |  |
| Prop      | berues                   | Read the cor                                                                                                    | nfiguration guide 💣 for help integrating Ze    | ro Trust FTD.                                                             |                    |  |  |
| 🎎 Own     | ners                     | 1                                                                                                    | ric SAMI Configuration                         |                                                                           |                    |  |  |
| 🤱 Role    | es and administrators    | ba                                                                                                    | sic same configuration                         |                                                                           | 🖉 Edit             |  |  |
| 🚨 User    | rs and groups            | Ide                                                                                                    | entifier (Entity ID)                           | https:// /Azure_apps/saml/sp/metadata                                     |                    |  |  |
| Sing      | le sign-on               | Re                                                                                                    | ply URL (Assertion Consumer Service URL)       | https:// /Azure_apps/+CSCOE+/saml/sp/<br>acs?tgname=DefaultZeroTrustGroup |                    |  |  |
| (h) Decay | delenine.                | Sig                                                                                                    | gn on URL                                      | Optional                                                                  |                    |  |  |
| Prov      | lisioning                | Re                                                                                                    | lay State (Optional)                           | Optional<br>Optional                                                      |                    |  |  |
| 🥵 Appl    | lication proxy           |                                                                                                    | goot on (optional)                             | optional                                                                  |                    |  |  |
| 😔 Self-   | -service                 |                                                                                                    |                                                |                                                                           |                    |  |  |
| 🔄 Cust    | tom security attributes  | 🛃 At                                                                                                    | tributes & Claims                              |                                                                           | Z Edit             |  |  |
|           |                          | aiv                                                                                                    | venname                                        | user.givenname                                                            |                    |  |  |
| Security  |                          | su                                                                                                    | rname                                          | user.surname                                                              |                    |  |  |
| 🗲 Cone    | ditional Access          | em                                                                                                    | nailaddress                                    | user.mail                                                                 |                    |  |  |
| 🔒 Pern    | nissions                 | na<br>Un                                                                                                    | me<br>nique User Identifier                    | user.userprincipalname<br>user.userprincipalname                          |                    |  |  |
| 🏮 Toke    | en encryption            |                                                                                                    |                                                |                                                                           |                    |  |  |
| Activity  |                          | 3 sa                                                                                                    | ML Certificates                                |                                                                           |                    |  |  |
| Sign      | -in logs                 | То                                                                                                    | ken signing certificate                        |                                                                           | A                  |  |  |
| of Llear  | an & incidite            | Sta                                                                                                    | atus                                           | Active                                                                    | Edit               |  |  |
| iii Usag  | ge & insignts            | Th                                                                                                    | umbprint                                       |                                                                           |                    |  |  |
| Audi      | it logs                  | Exp                                                                                                    | piration                                       |                                                                           |                    |  |  |
| Prov      | visioning logs           | Ap                                                                                                    | p Federation Metadata Url                      |                                                                           | 1                  |  |  |
| ≸⊟ Acce   | ess reviews              | Ce                                                                                                    | rtificate (Base64)                             | Download                                                                  | ,                  |  |  |
|           |                          | Ce                                                                                                    | rtificate (Raw)                                | Download                                                                  |                    |  |  |
| Troubles  | shooting + Support       | Fe                                                                                                    | deration Metadata XML                          | Download                                                                  |                    |  |  |
| 2 New     | v support request        | Ve                                                                                                    | rification certificates (optional)             |                                                                           | A                  |  |  |
|           |                          | Re                                                                                                    | quired                                         | No                                                                        | 6 Edit             |  |  |
|           |                          | Ac                                                                                                    | tive                                           | 0                                                                         |                    |  |  |
|           |                          | Exp                                                                                                    | pired                                          | 0                                                                         |                    |  |  |
|           |                          | 4 Se                                                                                                    | t up Zero Trust FTD                            |                                                                           |                    |  |  |
|           |                          | Yo                                                                                                    | u'll need to configure the application to link | k with Microsoft Entra ID.                                                | <b>-</b>           |  |  |
|           |                          | Lo                                                                                                    | gin URL                                        | https://l                                                                 | 1                  |  |  |
|           |                          | Mi                                                                                                    | crosoft Entra Identifier                       | https://:                                                                 | í                  |  |  |
|           |                          | Lo                                                                                                    | gout URL                                       | https://                                                                  | ĺ                  |  |  |
|           |                          |                                                                                                    | -                                              |                                                                           | ,                  |  |  |

i. Vuelva al FMC e importe los metadatos del IdP de SAML al grupo de aplicaciones 2, utilizando el archivo de metadatos descargado del IdP o introduzca manualmente los datos necesarios.

#### Add Application Group

| An | Application Group allows you to group multiple    | Applications and share a      | uthentication, security zone, and threat configurations.                   |      |
|----|---------------------------------------------------|-------------------------------|----------------------------------------------------------------------------|------|
| 1  | Application Group                                 |                               |                                                                            | Edit |
| Ĩ  | Name                                              | Azure_apps                    |                                                                            |      |
| 2  | SAML Service Provider (SP) Metadata               |                               |                                                                            | Edit |
|    | Entity ID<br>Assertion Consumer Service (ACS) URL | https://<br>https://          | /Azure_apps/saml/sp/metadata<br>/Azure_apps/+CSCOE+/saml/sp/acs?tgname=Def |      |
| 3  | SAML Identity Provider (IdP) Metadata             |                               |                                                                            |      |
|    | Import or enter the IdP metadata. If IdP metada   | ta is not currently availab   | ole, you can skip this step and configure it later.                        |      |
| [  | Import IdP Metadata                               |                               |                                                                            |      |
|    | Manual Configuration                              |                               |                                                                            |      |
|    | Onfigure Later                                    |                               |                                                                            |      |
|    | Import IdP Metadata                               |                               |                                                                            |      |
|    |                                                   |                               |                                                                            | 1    |
|    |                                                   | Drag and drop y               | our file here                                                              |      |
|    |                                                   | or select                     | file                                                                       |      |
|    |                                                   | Zero Trust F                  | I D.xml                                                                    |      |
|    | Entity ID*                                        |                               |                                                                            |      |
|    | https:/                                           | the second second             |                                                                            |      |
|    | Single Sign-On URL*                               |                               |                                                                            |      |
|    | https://                                          |                               |                                                                            |      |
|    | IdD Cortificato                                   |                               |                                                                            |      |
|    | MIIC8DCCAdigAwlBAglOdTt7Lwli7aRGm1m2              | 12dU/DANBakahkiG9w0           | В                                                                          |      |
|    | /                                                 | 1200/D/ in Digit quint do ino |                                                                            |      |
|    |                                                   |                               |                                                                            |      |
|    |                                                   |                               |                                                                            |      |
|    | 9                                                 |                               |                                                                            |      |
|    | And the second second second                      |                               |                                                                            |      |
|    |                                                   |                               |                                                                            | Nevt |
|    |                                                   |                               | -                                                                          | Next |
| 4  | Re-Authentication Interval                        |                               |                                                                            |      |
|    |                                                   |                               |                                                                            |      |
| 5  | Security Zones and Security Controls              |                               |                                                                            |      |
|    |                                                   |                               |                                                                            |      |
|    |                                                   |                               |                                                                            |      |
|    |                                                   |                               |                                                                            |      |
|    |                                                   |                               |                                                                            |      |

j. Haga clic en Next y configure el Intervalo de Reautenticación y los Controles de Seguridad según sus requisitos. Revise la configuración del resumen y haga clic en Finish.

Cancel

| dd Application Group                                                          |                                                                                     |                                                                            | 0>     |
|-------------------------------------------------------------------------------|-------------------------------------------------------------------------------------|----------------------------------------------------------------------------|--------|
| An Application Group allows you to group m                                    | ultiple Applications and share                                                      | e authentication, security zone, and threat configurations.                |        |
| 1 Application Group                                                           |                                                                                     |                                                                            | Edi    |
| Name                                                                          | Azure_apps                                                                          |                                                                            |        |
| 2) SAML Service Provider (SP) Metadata                                        |                                                                                     |                                                                            | Ed     |
| Entity ID<br>Assertion Consumer Service (ACS) UF                              | https://<br>RL https://                                                             | /Azure_apps/saml/sp/metadata<br>/Azure_apps/+CSCOE+/saml/sp/acs?tgname=Def |        |
| 3 SAML Identity Provider (IdP) Metadata                                       |                                                                                     |                                                                            | Ec     |
| Entity ID<br>Single Sign-On URL<br>IdP Certificate                            | https://:<br>https://l                                                              |                                                                            |        |
| 4 Re-Authentication Interval                                                  |                                                                                     |                                                                            | Ec     |
| Timeout Interval                                                              | 1440 minutes                                                                        |                                                                            |        |
| 5 Security Zones and Security Controls                                        |                                                                                     |                                                                            | Ec     |
| Security Zones<br>Intrusion Policy<br>Variable Set<br>Malware and File Policy | Inherited: (Outside)<br>Inherited: (None)<br>Inherited: (None)<br>Inherited: (None) |                                                                            |        |
|                                                                               |                                                                                     | Cancel                                                                     | Finish |

## Configurar aplicaciones

Ahora que se han creado los grupos de aplicaciones, haga clic en Add Application para definir las aplicaciones que se protegerán y a las que se accederá de forma remota.

1. Introduzca la configuración de la aplicación:

a) Nombre de la aplicación: Identificador de la aplicación configurada.

b) URL externa: URL publicada de la aplicación en los registros de DNS público/externo. Se trata de la URL que utilizan los usuarios para acceder a la aplicación de forma remota.

c) URL de la aplicación: FQDN real o IP de red de la aplicación. Se trata de la URL que utiliza Secure Firewall para acceder a la aplicación.

Nota: de forma predeterminada, la dirección URL externa se utiliza como dirección URL de la aplicación. Desmarque la casilla de verificación para especificar una URL de aplicación diferente.

d) Certificado de aplicación: la cadena de certificados y la clave privada de la aplicación a la

que se va a acceder (agregado desde la página de inicio de FMC > Objetos > Gestión de objetos > PKI > Certificados internos)

e) Origen NAT IPv4 (opcional): La dirección IP de origen del usuario remoto se traduce a las direcciones seleccionadas antes de reenviar los paquetes a la aplicación (solo se admiten objetos de red de tipo Host y Range o grupos de objetos con direcciones IPv4). Esto se puede configurar para garantizar que las aplicaciones tengan una ruta de vuelta a los usuarios remotos a través de Secure Firewall

f) Grupo de aplicaciones (opcional): seleccione esta opción si la aplicación se agrega a un grupo de aplicaciones existente para utilizar los parámetros configurados para ella.

En este ejemplo, las aplicaciones a las que se accederá mediante ZTNA son una interfaz de usuario Web de prueba de FMC y la interfaz de usuario Web de un CTB situado detrás de Secure Firewall.

Los certificados de las aplicaciones deben agregarse en Objetos > Administración de objetos > PKI > Certificados internos:

| Name:                                      |         |
|--------------------------------------------|---------|
| ao-fmc-ztna.cisco.local                    |         |
| Certificate Data or, choose a file: Browse |         |
| BEGIN CERTIFICATE                          |         |
|                                            | т       |
|                                            | G<br>XY |
| Key or, choose a file: Browse              |         |
| BEGIN RSA PRIVATE KEY                      |         |
| Encrypted, and the password is:            |         |
| Cancel                                     | Save    |

Nota: Asegúrese de agregar todos los certificados para cada aplicación a la que se vaya a acceder con ZTNA.

Una vez que los certificados se han agregado como certificados internos, continúe configurando los valores restantes.

Los valores de configuración de la aplicación configurados para este ejemplo son:

Aplicación 1: interfaz de usuario web de prueba FMC (miembro del grupo de aplicaciones 1)

0

#### Add Application

| pplication Settings<br>pplication Name*<br>MC<br>ternal URL* •<br>ternal URL* •<br>ternal URL* •<br>ternal URL •<br>pplication URL (FQDN or Network IP)*<br>teps://ao-fmc-ztna.cisco.local<br>• Use External URL as Application URL<br>y default, External URL is used as Application URL. Uncheck the checkbox<br>• pecify a different URL. For e.g., https://10.72.34.57:8443<br>pplication Certificate* •<br>•<br>vd NAT Source •<br>telect · · · · · · · · · · · · · · · · · ·                                                                                                    | Ena |
|----------------------------------------------------------------------------------------------------|-----|
| pplication Name*  MC  ternal URL*  URL*  U |     |
| MC  tternal URL*  tternal URL*  ttps://ao-fmc-ztna.cisco.local  pplication URL (FQDN or Network IP)*  tttps://ao-fmc-ztna.cisco.local  Use External URL as Application URL y default, External URL is used as Application URL. Uncheck the checkbox specify a different URL. For e.g., https://10.72.34.57:8443  pplication Certificate*  + v4 NAT Source  + v4 NAT Source +  pplication Group  xternal_Duo    ML Service Provider (SP) Metadata  -Authentication Interval  curity Zones and Security Controls                                                                                                    |     |
| Atternal URL*   https://ao-fmc-ztna.cisco.local   pplication URL (FQDN or Network IP)*   https://ao-fmc-ztna.cisco.local   Value   y default, External URL as Application URL   y default, External URL is used as Application URL. Uncheck the checkbox   > specify a different URL. For e.g., https://10.72.34.57:8443   pplication Certificate*   wo fmc-ztna.cisco.local   x v   ternal_Duc   *   value   belect   y oplication Group   xternal_Duc   X will Service Provider (SP) Metadata   WL Identity Provider (IdP) Metadata   y-Authentication Interval                                                                                                    |     |
| https://ao-fmc-ztna.cisco.local<br>pplication URL (FQDN or Network IP)*<br>https://ao-fmc-ztna.cisco.local<br>Use External URL as Application URL<br>y default, External URL is used as Application URL. Uncheck the checkbox<br>o specify a different URL. For e.g., https://10.72.34.57:8443<br>pplication Certificate* •<br>uo-fmc-ztna.cisco.local × < +<br>+<br>v4 NAT Source •<br>Select • +<br>oplication Group<br>External_Duo × <<br>AML Service Provider (SP) Metadata<br>AML Identity Provider (IdP) Metadata<br>>-Authentication Interval<br>ecurity Zones and Security Controls                                                                                                    |     |
| pplication URL (FQDN or Network IP)* https://ao-fmc-ztna.cisco.local  Use External URL as Application URL y default, External URL is used as Application URL. Uncheck the checkbox pspecify a different URL. For e.g., https://10.72.34.57:8443  pplication Certificate*  v4 NAT Source  belect  v4 NAT Source  c4  c4  c4  c4  c4  c4  c4  c4  c4                                                                                                    |     |
| https://ao-fmc-ztna.cisco.local<br>Use External URL as Application URL<br>y default, External URL is used as Application URL. Uncheck the checkbox<br>a specify a different URL. For e.g., https://10.72.34.57:8443<br>pplication Certificate*<br>wo-fmc-ztna.cisco.local<br>x v +<br>v4 NAT Source<br>Select<br>pplication Group<br>External_Duo<br>X v<br>AML Service Provider (SP) Metadata<br>aML Identity Provider (IdP) Metadata<br>a-Authentication Interval<br>ecurity Zones and Security Controls                                                                                                    |     |
| Use External URL as Application URL   y default, External URL is used as Application URL. Uncheck the checkbox   a specify a different URL. For e.g., https://10.72.34.57:8443   pplication Certificate*    to -fmc-ztna.cisco.local   x v +   v4 NAT Source   Select   pplication Group   :xternal_Duo   X v   AML Service Provider (SP) Metadata p-Authentication Interval ecurity Zones and Security Controls                                                                                                    |     |
| y default, External URL is used as Application URL. Uncheck the checkbox<br>a specify a different URL. For e.g., https://10.72.34.57:8443<br>pplication Certificate* • • +<br>v4 NAT Source • • +<br>select • +<br>pplication Group<br>External_Duo × • •<br>AML Service Provider (SP) Metadata<br>AML Identity Provider (IdP) Metadata<br>=-Authentication Interval<br>ecurity Zones and Security Controls                                                                                                    |     |
| pplication Certificate*  + + + + + + + + + + + + + + + + + + +                                                                                                    |     |
| Ano-fmc-ztna.cisco.local X V +<br>v4 NAT Source<br>Select V +<br>pplication Group<br>External_Duo X V<br>AML Service Provider (SP) Metadata<br>AML Identity Provider (IdP) Metadata<br>P-Authentication Interval<br>Security Zones and Security Controls                                                                                                    |     |
| v4 NAT Source  Select  F  pplication Group  External_Duo  AML Service Provider (SP) Metadata  AML Identity Provider (IdP) Metadata  -Authentication Interval  curity Zones and Security Controls                                                                                                    |     |
| Select   pplication Group  External_Duo   AML Service Provider (SP) Metadata  AML Identity Provider (IdP) Metadata  AML Identication Interval  curity Zones and Security Controls                                                                                                    |     |
| pplication Group<br>External_Duo X V<br>AML Service Provider (SP) Metadata<br>AML Identity Provider (IdP) Metadata<br>P-Authentication Interval                                                                                                    |     |
| External_Duo X V AML Service Provider (SP) Metadata AML Identity Provider (IdP) Metadata AML Identication Interval Acurity Zones and Security Controls                                                                                                    |     |
| AML Service Provider (SP) Metadata<br>AML Identity Provider (IdP) Metadata<br>a-Authentication Interval<br>acurity Zones and Security Controls                                                                                                    |     |
| AML Service Provider (SP) Metadata<br>AML Identity Provider (IdP) Metadata<br>Ə-Authentication Interval<br>ecurity Zones and Security Controls                                                                                                    |     |
| AML Identity Provider (IdP) Metadata<br>9-Authentication Interval<br>9curity Zones and Security Controls                                                                                                    |     |
| AML Identity Provider (IdP) Metadata<br>a-Authentication Interval<br>acurity Zones and Security Controls                                                                                                    |     |
| e-Authentication Interval<br>ecurity Zones and Security Controls                                                                                                    |     |
| e-Authentication Interval                                                                                                    |     |
| ecurity Zones and Security Controls                                                                                                    |     |
| ecurity Zones and Security Controls                                                                                                    |     |
|                                                                                                    |     |
|                                                                                                    |     |
|                                                                                                    |     |
|                                                                                                    |     |

0 X

Cuando la aplicación se agregó al grupo de aplicaciones 1, el resto de la configuración se hereda para esta aplicación. Aún puede anular las zonas de seguridad y los controles de seguridad con parámetros diferentes.

Revise la aplicación configurada y haga clic en Finish.

|   |                                                                  |                                 | Enabled |      |  |
|---|------------------------------------------------------------------|---------------------------------|---------|------|--|
| 1 | Application Settings                                             |                                 |         | Edit |  |
| 1 | Application Name                                                 | FMC                             |         |      |  |
|   | External URL                                                     | https://ao-fmc-ztna.cisco.local |         |      |  |
|   | Application URL                                                  | https://ao-fmc-ztna.cisco.local |         |      |  |
|   | IPv4 NAT Source                                                  | -                               |         |      |  |
|   | Application Certificate                                          | ao-fmc-ztna.cisco.local         |         |      |  |
|   | Application Group                                                | External_Duo                    |         |      |  |
| 2 | SAML Service Provider (SP) Metadata                              |                                 |         |      |  |
|   | Configurations are derived from Application Group 'External_Duo' |                                 |         |      |  |
| 3 | SAML Identity Provider (IdP) Metadata                            |                                 |         |      |  |
|   | Configurations are derived from Application Gro                  | up 'External_Duo'               |         |      |  |
| 4 | Re-Authentication Interval                                       |                                 |         |      |  |
|   | Configurations are derived from Application Gro                  | up 'External_Duo'               |         |      |  |
| 5 | Security Zones and Security Controls                             |                                 |         | Edit |  |
|   | Security Zones                                                   | Inherited: (Outside)            |         |      |  |
|   | Intrusion Policy                                                 | Inherited: (None)               |         |      |  |
|   | Variable Set                                                     | Inherited: (None)               |         |      |  |
|   | Malware and File Policy                                          | Inherited: (None)               |         |      |  |
|   |                                                                  |                                 |         |      |  |
|   |                                                                  |                                 |         |      |  |
|   |                                                                  |                                 |         |      |  |
|   |                                                                  | Cano                            | el Fi   | nish |  |
|   |                                                                  |                                 |         |      |  |

Aplicación 2: interfaz de usuario web de CTB (miembro del grupo de aplicaciones 2)

El resumen de configuración de esta aplicación es el siguiente:

0 ×

|   |                                                   |                            | Enabled |        | î |
|---|---------------------------------------------------|----------------------------|---------|--------|---|
| 1 | Application Settings                              |                            |         | Edit   |   |
|   | Application Name                                  | СТВ                        |         |        |   |
|   | External URL                                      | https://ao-ctb.cisco.local |         |        |   |
|   | Application URL                                   | https://ao-ctb.cisco.local |         |        |   |
|   | IPv4 NAT Source                                   | ZTNA_NAT_CTB               |         |        |   |
|   | Application Certificate                           | ao-ctb.cisco.local         |         |        |   |
|   | Application Group                                 | Azure_apps                 |         |        |   |
| 2 | SAML Service Provider (SP) Metadata               |                            |         |        |   |
|   | Configurations are derived from Application Grou  | ip 'Azure_apps'            |         |        |   |
| 3 | SAML Identity Provider (IdP) Metadata             |                            |         |        |   |
|   | Configurations are derived from Application Group | ıp 'Azure_apps'            |         |        |   |
| 4 | Re-Authentication Interval                        |                            |         |        |   |
|   | Configurations are derived from Application Grou  | ip 'Azure_apps'            |         |        |   |
| 5 | Security Zones and Security Controls              |                            |         | Edit   |   |
|   | Security Zones                                    | Inherited: (Outside)       |         |        |   |
|   | Intrusion Policy                                  | Inherited: (None)          |         |        |   |
|   | Variable Set                                      | Inherited: (None)          |         |        |   |
|   | Malware and File Policy                           | Inherited: (None)          |         |        |   |
|   |                                                   |                            |         |        |   |
|   |                                                   |                            |         |        |   |
|   |                                                   |                            |         |        | * |
|   |                                                   | Ca                         | ncel    | Finish |   |
|   |                                                   |                            |         |        |   |
|   |                                                   |                            |         |        |   |

Nota: Observe que para esta aplicación, un objeto de red "ZTNA\_NAT\_CTB" se configuró como origen NAT IPv4. Con esta configuración, la dirección IP de origen de los usuarios remotos se traduce a una dirección IP dentro del objeto configurado antes de reenviar los paquetes a la aplicación.

Esto se configuró porque la ruta predeterminada de la aplicación (CTB) apunta a un gateway que no es el firewall seguro, por lo que el tráfico de retorno no se envió a los usuarios remotos. Con esta configuración de NAT, se configuró una ruta estática en la aplicación para que la subred ZTNA\_NAT\_CTB fuera accesible a través de Secure Firewall.

Una vez configuradas las aplicaciones, ahora se muestran en el grupo de aplicaciones correspondiente.

| ZTN | А-ТАС 🗡       |                 |                                             |                                 |                |                     |                  |                         | Tar       | geted: 1 d | levice |
|-----|---------------|-----------------|---------------------------------------------|---------------------------------|----------------|---------------------|------------------|-------------------------|-----------|------------|--------|
|     | Applications  | Settings        |                                             |                                 |                |                     |                  |                         | Groups: 3 | Applicat   | ions:  |
| Bul | k Actions     | v Q Filter      | by Name, IdP SAML missing, Enabled/Disabled |                                 |                |                     |                  | Add Application G       | roup Ad   | id Applica | tion   |
|     | Name          |                 | External URL                                | Application URL                 | SAML Entity ID | Security Zones      | Intrusion Policy | Malware and File Policy | Enabled   |            |        |
| ~   | Azure_apps (1 | Application)    |                                             |                                 | https://sts.v  | Outside (Inherited) | None (Inherited) | None (Inherited)        |           | * /        | Ŧ      |
| 0   | CTB           |                 | https://ao-ctb.cisco.local                  | https://ao-ctb.cisco.local      |                | Outside (Inherited) | None (Inherited) | None (Inherited)        | True      | */         | ÷ ¥    |
| ~   | External_Duo  | (1 Application) |                                             |                                 | https://sso-   | Outside (Inherited) | None (Inherited) | None (Inherited)        |           | ~ /        | ÷.     |
|     | FMC           |                 | https://ao-fmc-ztna.cisco.local             | https://ao-fmc-ztna.cisco.local |                | Outside (Inherited) | None (Inherited) | None (Inherited)        | True      | */         |        |

Por último, guarde los cambios e implemente la configuración.

# Verificación

Una vez implementada la configuración, los usuarios remotos pueden acceder a las aplicaciones a través de la URL externa y, si el IdP correspondiente lo permite, tienen acceso a ella.

### Aplicación 1

1. El usuario abre un navegador web y se desplaza a la URL externa de la aplicación 1. En este caso, la URL externa es "https://ao-fmc-ztna.cisco.local/"

Nota: el nombre de URL externo debe resolverse en la dirección IP de la interfaz de Secure Firewall que se configuró. En este ejemplo, se resuelve en la dirección IP de la interfaz externa (192.0.2.254)

2. Como se trata de un nuevo acceso, el usuario es redirigido al portal de login IdP configurado para la aplicación.

| $\leftarrow \  \  \rightarrow \  \  \mathbf{G}$ | O A https://sso- |                                                                 | ំ ដ | © ා දා ≡ |
|-------------------------------------------------|------------------|-----------------------------------------------------------------|-----|----------|
|                                                 |                  | single Sign-On   a   edt   Password     Log in   Secured by Duo |     |          |
|                                                 |                  |                                                                 |     |          |

3. Se envía al usuario una transferencia para MFA (esto depende del método MFA configurado en el IdP).

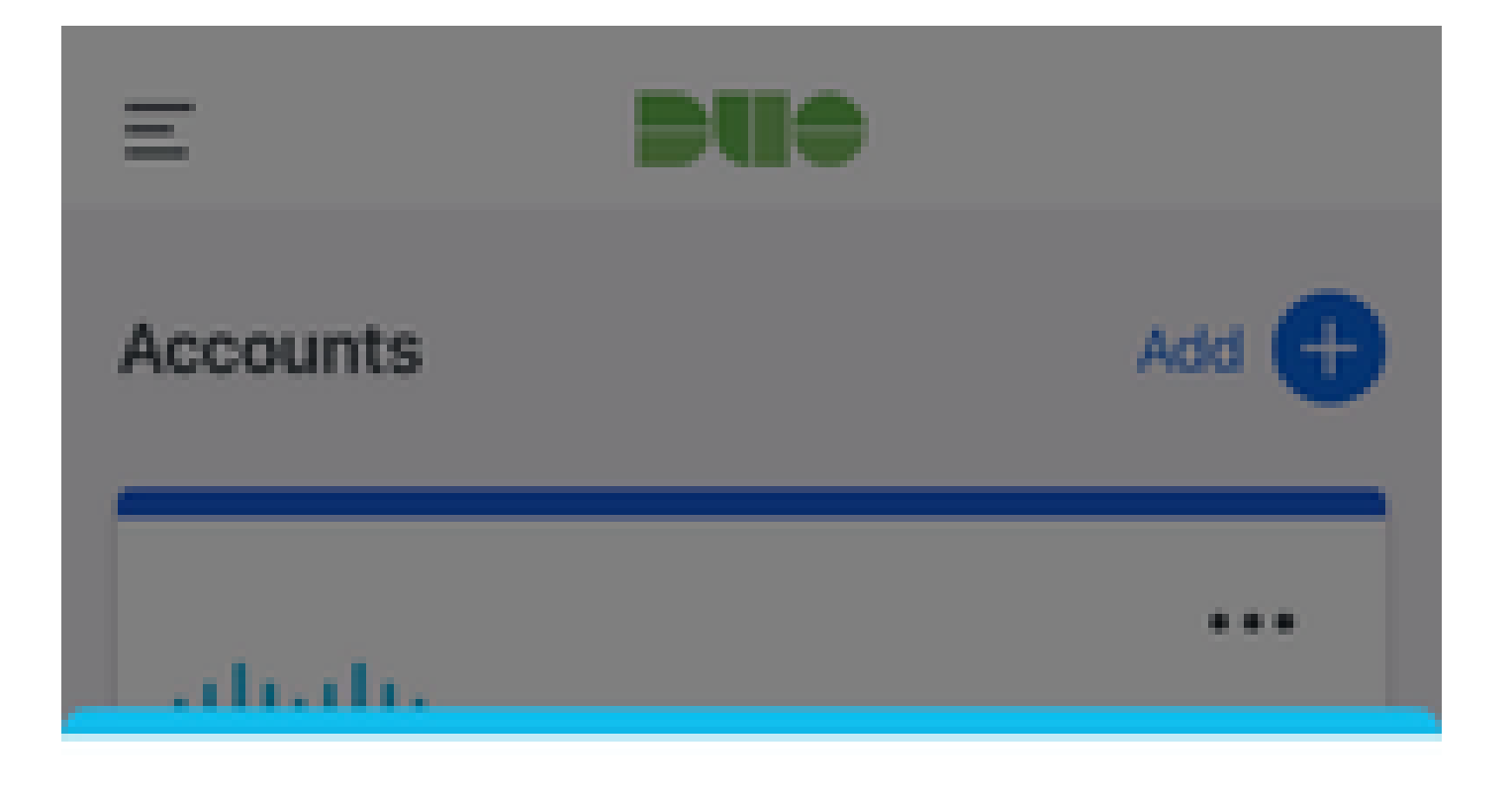

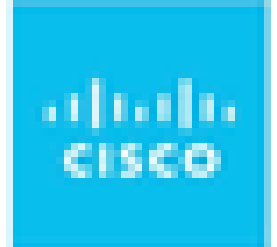

# Are you logging in to External Applications ZTNA?

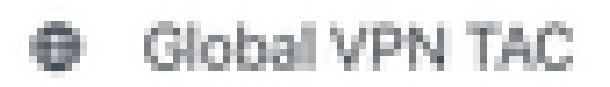

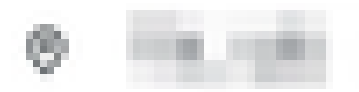

③ 1:13 p.m.

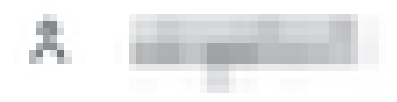

: el nombre de URL externo debe resolverse en la dirección IP de la interfaz de Secure Firewall que se configuró. En este ejemplo, se resuelve en la dirección IP de la interfaz externa (192.0.2.254)

2. Como se trata de un nuevo acceso, el usuario es redirigido al portal de login IdP configurado para la aplicación.

| ← → C  ill login.microsoftonline.com/        | an hann fir frankriger an hann an hanne an hanne an hanne an hanne an hanne an hanne an hanne an hanne an hanne an h |
|----------------------------------------------|----------------------------------------------------------------------------------------------------|
|                                              |                                                                                                    |
|                                              |                                                                                                    |
|                                              |                                                                                                    |
|                                              |                                                                                                    |
|                                              |                                                                                                    |
|                                              |                                                                                                    |
|                                              |                                                                                                    |
|                                              |                                                                                                    |
|                                              |                                                                                                    |
|                                              | Microsoft                                                                                                    |
|                                              | Sign in                                                                                                    |
|                                              | Sign in                                                                                                    |
|                                              | P geloritations com                                                                                                  |
|                                              | Can't access your account?                                                                                           |
|                                              |                                                                                                    |
|                                              | Next                                                                                                    |
|                                              | PREAL                                                                                                    |
|                                              |                                                                                                    |
|                                              |                                                                                                    |
|                                              | -S Sign-in options                                                                                                   |
|                                              |                                                                                                    |
|                                              |                                                                                                    |
|                                              |                                                                                                    |
| C - C - login.microsottoniine.com/ilogin.srr |                                                                                                    |
|                                              |                                                                                                    |
|                                              |                                                                                                    |
|                                              |                                                                                                    |
|                                              |                                                                                                    |
|                                              |                                                                                                    |
|                                              |                                                                                                    |
|                                              |                                                                                                    |
|                                              | Microsoft                                                                                                    |
|                                              | Part Marian                                                                                                    |
|                                              | Approve sign is request                                                                                              |
|                                              |                                                                                                    |
|                                              | Open your Authenticator app, and enter the number shown to sign in.                                                  |
|                                              |                                                                                                    |
|                                              | 67                                                                                                    |
|                                              |                                                                                                    |
|                                              | No numbers in your app? Make sure to upgrade to the latest version.                                                  |
|                                              |                                                                                                    |
|                                              | r can't use my wicrosoft Authenticator app ngnt now                                                                  |
|                                              | More information                                                                                                    |
|                                              |                                                                                                    |
|                                              |                                                                                                    |
|                                              |                                                                                                    |
|                                              |                                                                                                    |
|                                              |                                                                                                    |

3. Se envía al usuario una transferencia para MFA (esto depende del método MFA configurado en el IdP).

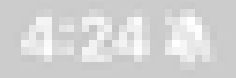

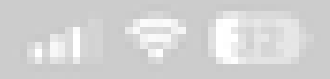

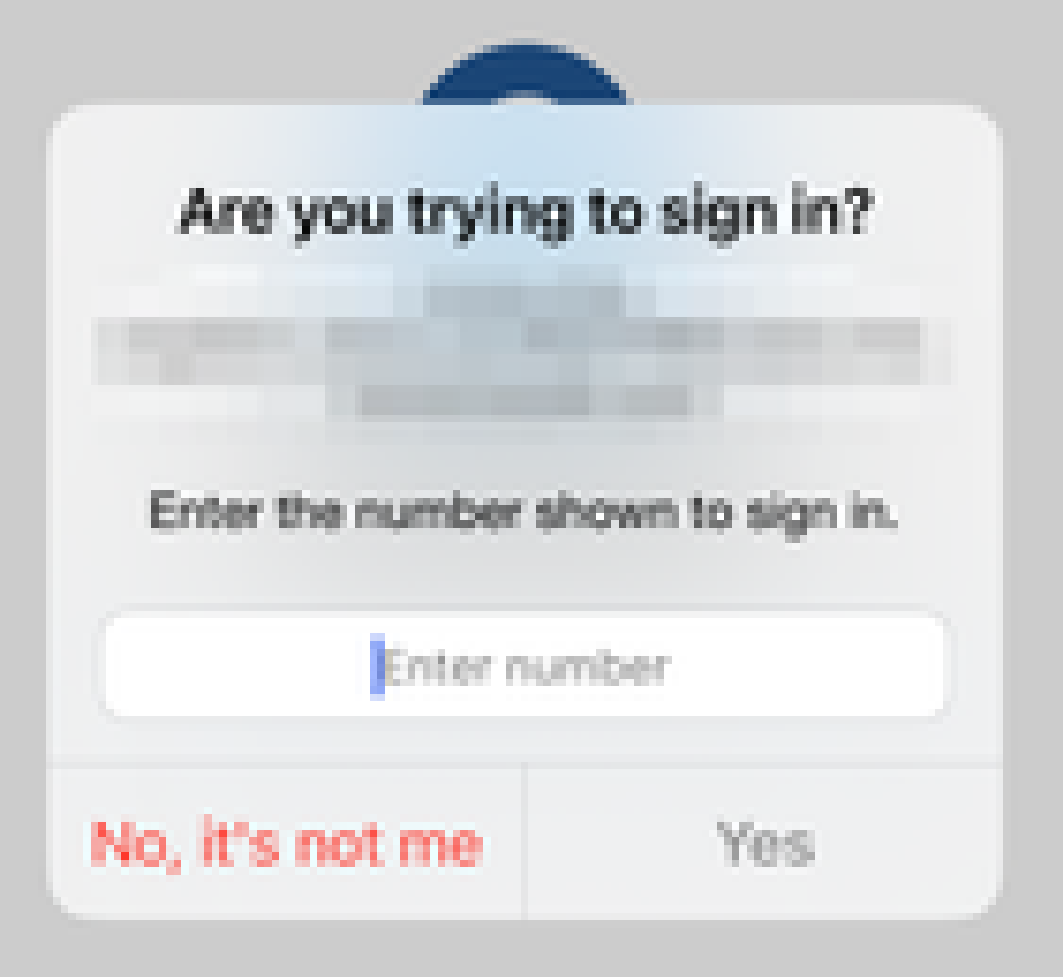

• Los diagnósticos proporcionan un análisis general (correcto o no) y recopilan registros detallados que se pueden analizar para solucionar problemas

El diagnóstico específico de la aplicación se utiliza para detectar:

- Problemas relacionados con DNS
- Configuración incorrecta, por ejemplo, socket no abierto, reglas de clasificación, reglas NAT
- Problemas en la política de acceso de confianza cero
- Problemas relacionados con la interfaz, por ejemplo, interfaz no configurada o interfaz inactiva

Diagnósticos genéricos para detectar:

- Si no está habilitada una licencia de cifrado seguro
- Si el certificado de aplicación no es válido
- Si el método de autenticación no se inicializa en SAML en el grupo de túnel predeterminado
- Problemas de sincronización masiva de clústeres y HA
- Obtenga información de los contadores de snort para diagnosticar problemas, como los relacionados con tokens o descifrado
- Problema de agotamiento del grupo PAT en la traducción de origen.

Para ejecutar el diagnóstico:

1. Acceda al icono de diagnóstico presente para cada aplicación ZTNA.

| A      | oplications  | Settings        |                                                                                                    |                       |                |                     |                  |                         |         |                 |
|--------|--------------|-----------------|----------------------------------------------------------------------------------------------------|-----------------------|----------------|---------------------|------------------|-------------------------|---------|-----------------|
| Bulk / | Actions      | V Q, Fil        | ter by Name, IdP SAML missing, Enabled/Disabled                                                                                                    | I                     |                |                     |                  | Add Application (       | Group   | Add Application |
|        | Name         |                 | External URL                                                                                                    | Application URL       | SAML Entity ID | Security Zones      | Intrusion Policy | Malware and File Policy | Enabled |                 |
| $\sim$ | Azure_apps ( | 1 Application)  |                                                                                                    |                       |                | Outside (Inherited) | None (Inherited) | None (Inherited)        |         |                 |
|        | CTB          |                 | The same second second s | ALC: U.S. CO. CO. CO. |                | Outside (Inherited) | None (Inherited) | None (Inherited)        | True    | */*             |
| $\sim$ | External_Duo | (1 Application) |                                                                                                    |                       | -              | Outside (Inherited) | None (Inherited) | None (Inherited)        |         | Diagnostics     |
|        | FMC          |                 |                                                                                                    | ALC: NO PERSONNEL OF  |                | Outside (Inherited) | None (Inherited) | None (Inherited)        | True    | */=             |

2. Seleccione un dispositivo y haga clic en Ejecutar.

| AND INCOME AND A REPORT OF A REPORT OF A REPORT | And And Address of the |
|----------------------------------------------------------------------------------------------------|------------------------|
| Disconstication                                                                                                    | COUR.                  |
| A PERSON AND A PARAMETERS                                                                                                    | NO 11 100              |

| Select Device |     |
|---------------|-----|
| Belect        | Run |
| = FTD         |     |
|               |     |

Cancel

3. Consulte los resultados del informe.

| Diagnostics: CTB |                | $\times$ |
|------------------|----------------|----------|
| Select Device    |                |          |
| - FTD ~          | Run            |          |
| Report Logs      | q <sub>a</sub> | ß        |
|                  |                |          |

- Application Specific Validation
- > O General Validation

Cancel

Los comandos show y clear están disponibles en la CLI de FTD para ver la configuración de confianza cero y mostrar estadísticas e información de sesión.

<#root>

firepower# show running-config zero-trust

application Show application configuration information
application-group Show application group configuration
| Output modifiers
<cr>

firepower# show zero-trust

sessions Show zero-trust sessions statistics Show zero-trust statistics

firepower# show zero-trust sessions

```
applicationshow zero-trust sessions for applicationapplication-groupshow zero-trust sessions for application groupcountshow zero-trust sessions countusershow zero-trust sessions for userdetailshow detailed info for the session|Output modifiers<Cr>
```

firepower# clear zero-trust

sessions Clear all zero-trust sessions statistics Clear all zero-trust statistics

firepower# clear zero-trust sessions

```
application Clear zero-trust sessions for application
user Clear zero-trust sessions for user
<cr>
```

Para habilitar los debugs de módulo de confianza cero y webvpn, utilice los siguientes comandos en el prompt de línea:

- firepower# debug zero-trust 255
- firepower# debug webvpn request 255
- firepower# debug webvpn response 255
- firepower# debug webvpn saml 255

# Información Relacionada

- Para obtener asistencia adicional, póngase en contacto con el centro de asistencia técnica (TAC). Se necesita un contrato de asistencia válido: <u>Contactos de asistencia globales de</u> <u>Cisco</u>.
- También puede visitar la Comunidad VPN de Cisco aquí.

## Acerca de esta traducción

Cisco ha traducido este documento combinando la traducción automática y los recursos humanos a fin de ofrecer a nuestros usuarios en todo el mundo contenido en su propio idioma.

Tenga en cuenta que incluso la mejor traducción automática podría no ser tan precisa como la proporcionada por un traductor profesional.

Cisco Systems, Inc. no asume ninguna responsabilidad por la precisión de estas traducciones y recomienda remitirse siempre al documento original escrito en inglés (insertar vínculo URL).